**HHG – Creating Outbound Work Orders** 

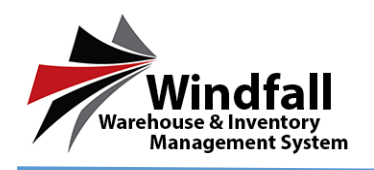

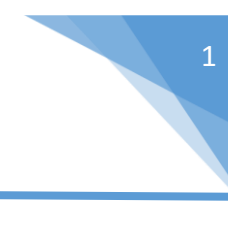

## HHG Process – Creating Outbound Work Orders

## • Creating the Outbound Work Order

- Click on the Customer icon on the Dashboard. The customer List screen will appear displaying all customers.
- From the Customer Listing screen double click on the Customer to open the Customer Detail screen.

|   | Dent A        | - colum | hander he       | a te a | out he t | ast colu | m Okr      | a a celu | uran band | er to met. | muda   | the serve |       |         |        |       |               |       |         |       |            |          |         |        |              |
|---|---------------|---------|-----------------|--------|----------|----------|------------|----------|-----------|------------|--------|-----------|-------|---------|--------|-------|---------------|-------|---------|-------|------------|----------|---------|--------|--------------|
|   | Crete         | 15 mil  | Datu be         |        |          | 11       | - addre in |          |           | al cont    | Dama D |           |       | bar ba  | ol ute | have  | Street V      | and w | and the | 191   | <br>arar 1 | 201 16.0 | A hours | Atlant | Use Discount |
|   | 10            | 11 2    | 07.0            | 2 6    | 2 1/12   |          | 070        | 2 6      | 17 A      | 7 /1 7     | 070    | 2.0       | 2 1 2 | 10 2 10 | 7 6 7  | 6 2   | <u>, 17  </u> | 17 /  | 7 2 3   | 2 6 2 | 17         | 070      | 2 6 2   |        |              |
| * | Comp          | Ne      | ores .          | T      | No       | 1        |            |          |           |            |        |           |       |         |        | Gre   | NONE          | 0.15  |         |       |            |          | 240     | ~      | -            |
| × | Non           | Ne      | e<br>Kana<br>In |        | Net      |          |            |          |           |            |        |           |       |         |        | Corre | NONC          | 0.15  |         |       |            |          | 42      |        |              |
|   | Nali,<br>Sec. | Ae      | Text Ale        |        | Ale.     |          |            |          |           |            |        |           |       |         |        | Ikese | NONE          | a 6   |         |       |            |          | 2       |        |              |
|   | (160<br>Ohne  | da.     | dima            |        | Alex     |          |            |          |           |            |        |           |       |         |        |       |               |       |         |       |            |          |         |        |              |
|   | Test          | Test    | 162             |        | Tex      |          |            |          |           |            |        |           |       |         |        |       | ~             |       |         |       |            |          |         |        | -            |
|   |               |         |                 |        |          |          |            |          |           |            |        |           |       |         |        |       |               |       |         |       |            |          |         |        |              |
|   |               |         |                 |        |          |          |            |          |           |            |        |           |       |         |        |       |               |       |         |       |            |          |         |        |              |
|   |               |         |                 |        |          |          |            |          |           |            |        |           |       |         |        |       |               |       |         |       |            |          |         |        |              |
|   |               |         |                 |        |          |          |            |          |           |            |        |           |       |         |        |       |               |       |         |       |            |          |         |        |              |
| 3 |               |         |                 |        |          |          |            |          |           |            |        |           |       |         |        |       |               |       |         |       |            |          |         |        |              |
|   |               |         |                 |        |          |          |            |          |           |            |        |           |       |         |        |       |               |       |         |       |            |          |         |        |              |
| ž |               |         |                 |        |          |          |            |          |           |            |        |           |       |         |        |       |               |       |         |       |            |          |         |        |              |
| ž |               |         |                 |        |          |          |            |          |           |            |        |           |       |         |        |       |               |       |         |       |            |          |         |        |              |
| ž |               |         |                 |        |          |          |            |          |           |            |        |           |       |         |        |       |               |       |         |       |            |          |         |        |              |
| ž |               |         |                 |        |          |          |            |          |           |            |        |           |       |         |        |       |               |       |         |       |            |          |         |        |              |
| Í |               |         |                 |        |          |          |            |          |           |            |        |           |       |         |        |       |               |       |         |       |            |          |         |        |              |
| Í |               |         |                 |        |          |          |            |          |           |            |        |           |       |         |        |       |               |       |         |       |            |          |         |        |              |
| Í |               |         |                 |        |          |          |            |          |           |            |        |           |       |         |        |       |               |       |         |       |            |          |         |        |              |
| Í |               |         |                 |        |          |          |            |          |           |            |        |           |       |         |        |       |               |       |         |       |            |          |         |        |              |
| ž |               |         |                 |        |          |          |            |          |           |            |        |           |       |         |        |       |               |       |         |       |            |          |         |        |              |
| ž |               |         |                 |        |          |          |            |          |           |            |        |           |       |         |        |       |               |       |         |       |            |          |         |        |              |
|   |               |         |                 |        |          |          |            |          |           |            |        |           |       |         |        |       |               |       |         |       |            |          |         |        |              |

• Click on the Work Orders tab to open the work orders for this specific customer.

| Alex Test                                                                                                    | Çustamer: Masc To 🔰 Sze 🚿 Exc                                                                                                    |
|----------------------------------------------------------------------------------------------------|----------------------------------------------------------------------------------------------------|
| FILEN TOST                                                                                                    | 📅 Dente 📰 Travestra 🎺 beteken 🤱 Fensiliken 🧮 Wass Statesen 🖋 Mitscharensen 🎲 Greinguneten 🦓 State Gereinen                                                                                                    |
| Verance less)<br>Losse<br>to the Verance Verance<br>Dashboard<br>CostImmers<br>I castions<br>I newsitory<br>Articles<br>Work Ondors<br>Yransettions<br>Report Center<br>Sync Center<br>Sync Center<br>Multivity | Control     Control     Contro     Control     Control     Control     Control     Control     Co |
|                                                                                                    |                                                                                                    |
| Windfall                                                                                                    |                                                                                                    |

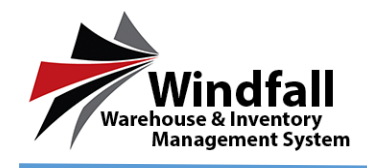

• From the Work Orders tab all available work orders will be displayed. In this case there is only an Inbound Work Order because the outbound work order has not yet been created.

| Alex Test                | Custon  | ner: Oliv  | ia Test         | No.            | e 🔍 Ver        | X Dele       | m (G Raf     | meh 🚟 G44        | <ul> <li>B See</li> </ul> | al ayout 10              | 💌 🔺 Fark         |            |             |   |               |                  |                    |                   |
|--------------------------|---------|------------|-----------------|----------------|----------------|--------------|--------------|------------------|---------------------------|--------------------------|------------------|------------|-------------|---|---------------|------------------|--------------------|-------------------|
|                          | i n     | en 冒       | Inventory       | 🎺 antow        | e 🎎 Por        | hi Uwa       | 📒 1844 (     | retorn 🔗 U       | tachments                 | @conserver               | 🔹 🎭 Cost Chestin | · Ann      |             |   |               |                  |                    |                   |
| tiskens, kepai<br>Logent | Diago   | celum head | a kareto popole | v list colores | del era colara | e loade te s | et. CVI. dak | te remenerative. |                           |                          |                  |            |             |   |               |                  |                    |                   |
| Alec Text                | Watto   | sin Tata   | Web Order Bar   |                | haliki Dihar   | Gold I       | hinder (     | hda Neda         | Greed                     | Greek Status             | Marcheore Ord    | te Takathi | Assigned To |   | Name (or Name | Reaction Privace | Repursics Connects | Repola Col Cola C |
| Al conpanio 🦉            | 00      | 0 -        | Gbr             | 2              |                | × 7          | 18m. 2       | obe              | 7 (M O                    | <ul> <li>Obs.</li> </ul> | ₹ 18m.           | ₹ 18H.     | ₹ 12H       | 4 | /ibc.         | 7 (bo.           | T Idoc.            | 7 (2m.)           |
| Dashboard                | Other   | *          | 16W00802        |                |                |              | 1            | 12120304041634   | 0cen                      | Schmitter                | 4715             | 1          |             |   |               |                  |                    |                   |
| Qustomers                |         |            | Patter          |                | -1221          |              |              |                  | (gen)                     |                          |                  |            |             |   |               |                  |                    |                   |
| Locations                |         |            |                 |                |                |              |              |                  |                           |                          |                  |            |             |   |               |                  |                    |                   |
| Inventory                |         |            |                 |                |                |              |              |                  |                           |                          |                  |            |             |   |               |                  |                    |                   |
| Articles                 |         |            |                 |                |                |              |              |                  |                           |                          |                  |            |             |   |               |                  |                    |                   |
| Work Orders              |         |            |                 |                |                |              |              |                  |                           |                          |                  |            |             |   |               |                  |                    |                   |
| Transactions 🔳           |         |            |                 |                |                |              |              |                  |                           |                          |                  |            |             |   |               |                  |                    |                   |
| Report Center            |         |            |                 |                |                |              |              |                  |                           |                          |                  |            |             |   |               |                  |                    |                   |
| Sync Center              |         |            |                 |                |                |              |              |                  |                           |                          |                  |            |             |   |               |                  |                    |                   |
| Settings                 |         |            |                 |                |                |              |              |                  |                           |                          |                  |            |             |   |               |                  |                    |                   |
| Administration           |         |            |                 |                |                |              |              |                  |                           |                          |                  |            |             |   |               |                  |                    |                   |
|                          |         |            |                 |                |                |              |              |                  |                           |                          |                  |            |             |   |               |                  |                    |                   |
|                          |         |            |                 |                |                |              |              |                  |                           |                          |                  |            |             |   |               |                  |                    |                   |
|                          |         |            |                 |                |                |              |              |                  |                           |                          |                  |            |             |   |               |                  |                    |                   |
|                          |         |            |                 |                |                |              |              |                  |                           |                          |                  |            |             |   |               |                  |                    |                   |
|                          |         |            |                 |                |                |              |              |                  |                           |                          |                  |            |             |   |               |                  |                    |                   |
|                          |         | _          | _               | _              | _              | _            | _            | _                | _                         | _                        |                  |            |             |   |               |                  |                    | ,                 |
| <b>&gt;</b>              | Page 10 | FL(2 Bens) | < Prov 🖪 He     | < 50           |                |              |              |                  |                           |                          |                  |            |             |   |               |                  |                    | Rogensore 50      |
| Windfall                 |         |            |                 |                |                |              |              |                  |                           |                          |                  |            |             |   |               |                  |                    |                   |

- From the Customer Work Order screen click the New Button.
- Notice that the type is set to Outbound by default.

| Alex Test             | Work Onder:16W00011 ≸Sawa bisaata Garar∰ & Prot Øisync +filank                                                                                                    |
|-----------------------|----------------------------------------------------------------------------------------------------|
| Alex Test             |                                                                                                    |
|                       | Ricke Tanc Ondored Warehouse Level Tanc States (Hotory                                                                                                    |
| Welcome, Reyon/       | Outpend or Man 2n on Ann Test in Connectal on Connect                                                                                                    |
| Logost                | Order 4 Tay Caler Conternation Conternation |
| et Texl.              | No no no no no no no no no no no no no no                                                                                                    |
| untere ·              | ueste usos orian indolasa shapane other Apant Adochivents                                                                                                    |
| Dashboard             | Fighty Token By Angles Th Approved By                                                                                                    |
| Oustomers             |                                                                                                    |
|                       | BCI 7 HI 2 BI 7                                                                                                    |
| l ocations            | No. 10 Annual Annual                                                                                                    |
| Townstoor             | successor reality in the care care of the care of the |
| Inventory             | Descen                                                                                                    |
| Articles              |                                                                                                    |
| Work Orders           |                                                                                                    |
|                       |                                                                                                    |
| Transactions 🚨        | C Add B Udda: C Rafrah (C Rafrah                                                                                                    |
| Report Center         | E A     EAA     Aristic Tag # Conserved.# Dispery Trice Decembers Locations) Cinitianal Researched Processed                                                                                                    |
|                       |                                                                                                    |
| 5 Sync Center         | He hes burs.                                                                                                    |
| Settings              |                                                                                                    |
|                       |                                                                                                    |
| Administration        |                                                                                                    |
|                       |                                                                                                    |
|                       |                                                                                                    |
|                       |                                                                                                    |
|                       |                                                                                                    |
|                       |                                                                                                    |
|                       |                                                                                                    |
|                       |                                                                                                    |
|                       |                                                                                                    |
|                       |                                                                                                    |
|                       |                                                                                                    |
| <b>1</b>              |                                                                                                    |
| Windfall              |                                                                                                    |
| Warehouse & inventory |                                                                                                    |

- If using the Windfall Mobile Pro Application Download to Scanner must be checked for the Outbound Work Order to sync.
- Any additional information can be added at this time.
- For Interstate Orders the Original Registration number field will need to changed. Make sure to select the Original Interstate Registration number from the list before saving.

2

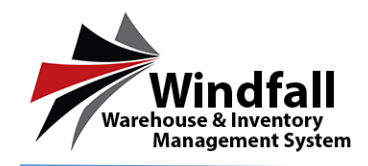

## HHG – Creating Outbound Work Orders

|                           | 1  | Oxter 1          |              |        | nizea.                |             | Washeuse            |             | load Trac           | Sulas i Holor | ,          |          |          |             |           |  |  |  |
|---------------------------|----|------------------|--------------|--------|-----------------------|-------------|---------------------|-------------|---------------------|---------------|------------|----------|----------|-------------|-----------|--|--|--|
| Welcome, keyon/<br>LOBOUT |    | Outre<br>Order 4 | ad 💌         | ۱<br>۲ | Asso (In<br>leg Calor | _           | Alto Test<br>Center |             | Commercial          | Oranted       |            | 1.<br>1. |          |             |           |  |  |  |
| w. 💌                      |    | 45407            |              |        | Jue                   | <u>×</u>    | UNETED              | ×           | T newscer to device |               |            |          |          |             |           |  |  |  |
| nean e. M                 |    | Des              | ik 1003      | 5 0    | 0.1 100               | an e shre   | ne other            | Aunt Attohn | 345                 |               |            |          |          |             |           |  |  |  |
| Dashboard                 |    | F101             | f            | Taka   | n By                  | Assigned Ta | /aprove             | lθy         |                     |               |            |          |          |             |           |  |  |  |
| lustomens                 |    | 101.7            |              |        |                       | 10.7        |                     |             |                     |               |            |          |          |             |           |  |  |  |
| orations                  | i  | 1810             |              | 10     |                       | 1           |                     |             |                     |               |            |          |          |             |           |  |  |  |
|                           |    | Factor           | star Hanza   |        |                       | Requester R | hane Cost Cen       | ter .       |                     |               |            |          |          |             |           |  |  |  |
| nventory                  |    | 0.000            | -            |        | 1                     | 1           |                     |             |                     |               |            |          |          |             |           |  |  |  |
| Irticles                  |    |                  | 10           |        |                       |             |                     |             |                     |               |            |          |          |             |           |  |  |  |
| Work Orders               | 11 |                  |              |        |                       |             |                     |             |                     |               |            |          |          |             |           |  |  |  |
| ransactions 🗧             |    | <b>B</b> A       | 1 <b>5</b> 0 | ldda   | © Refrait             | af sho      | 0 9                 |             |                     |               |            |          |          |             |           |  |  |  |
| eport Center              | 8  | • 1              | JA Arste     |        | 705.4                 | Совтроно    | et.# Cologony       | Type        | Description         |               | Low/don(s) |          | Califord | Recurcillot | Processed |  |  |  |
| mc Center                 | Σ  | 1                | 1 Amo        | 61     | 779                   |             | ACCORT              | APROP 1     | ACCOUNT NOT         |               | FOOD       | 10       | 1        | 1.0         | 0         |  |  |  |
|                           |    | 2                | 1 A#700      | 121    | 758                   |             | APRICE 1            | APPECE      | ARTICLE 1           |               | FD00K      | 1        | 1        | 1.0         | 0         |  |  |  |
| tungs                     |    | 3                | 3 4770       | CE 1   | 204                   |             | sence :             | senar :     | ARTICLE 1           |               | FDOOK      | 2        | 1        | 12          | 0         |  |  |  |
| dministration             |    | 1                | 3 44750      | 221    | 202                   |             | ARTICLE :           | ARTICLE :   | ARTICLE :           |               | FDOCK      | ~        | 1        | 10          | 0         |  |  |  |
|                           |    | 4                | 3 Millio     | £1     | 26                    |             | AND ALL S           | AND DE L    | AND DE S            |               | FOOK       | 2        | 1        | 10          | 0         |  |  |  |
|                           |    | •                | 1 MILE       | .>1    | .00                   |             | 360.001             | ACCOUNTS    | ACCOUNT N           |               | FOOK       | 1        | 1        | 10          | D         |  |  |  |
|                           |    |                  | 1 4010       |        | 783                   |             | 1000                | ATTON 1     | armos 1             |               | FDOOK      | 1        |          | 10          | 0         |  |  |  |
|                           |    |                  | ) ATTO       |        | 200                   |             | ACTION OF           | ACTION 1    | APRILE 1            |               | TOOK TOOK  |          |          | 191         |           |  |  |  |
|                           |    | 1                | 1 470        |        | 200                   |             | ACTUAL 1            | ACTUAL OF   | ACTUAL 1            |               | FOR A      | 2        |          | 121         |           |  |  |  |
|                           |    |                  |              |        |                       |             |                     | COLUMN 1    | COLUMN 1            |               | POR P      | 10.0     |          |             |           |  |  |  |

## Add items to the Work Order

- Click the Add New icon.
- Select either:
  - By Inventory Number: List all inventory items for the selected customer
  - By Location: List all the locations in which the inventory is for the selected customer
- When finished selecting click the Add button to add the items to the Outbound Work Order.
- The added items will now be displayed in the line item section of the Work Order.
- Save the work order by clicking the save button.
- Once the outbound work order has been completed click the Submit Button to move the work order to a submitted status.

| Select   | : In | ventory                        | ×            | Sel   | Select Item                               |               |                           |           |             |               |   |  |  |
|----------|------|--------------------------------|--------------|-------|-------------------------------------------|---------------|---------------------------|-----------|-------------|---------------|---|--|--|
| 🔂 Ad     |      | 😮 Cancel                       |              | •     | 🔘 Add 🧯 Cancel                            |               |                           |           |             |               |   |  |  |
| Selectin | g i  | nventory from Alex Test (AT16) |              | Selec | Selecting inventory from Alex Test (AT16) |               |                           |           |             |               |   |  |  |
| • By 3   | Inv  | entory 🕒 By Article            |              |       |                                           | a salara basi | (                         |           |             |               |   |  |  |
|          |      | Location                       | Item Count 📼 |       | rag                                       | a column head | Ser here to group by that | column    |             |               |   |  |  |
|          |      | Filter                         | Filter       |       |                                           | Qty           | Inventory #               | Article   | Description |               |   |  |  |
| Ð        |      | FDOCK                          | 26           |       | [                                         | Fitter 🕈      | Filter                    | Filter    | Filter      | 2             |   |  |  |
|          |      |                                |              |       |                                           | ÷             | 791                       | ARTICLE 1 | ARTICLE 1   |               | ^ |  |  |
|          |      |                                |              |       |                                           | 0             | 793                       | ARTICLE 1 | ARTICLE 1   |               |   |  |  |
|          |      |                                |              |       |                                           | <b>÷</b>      | 794                       | ARTICLE 1 | ARTICLE 1   |               |   |  |  |
|          |      |                                |              |       |                                           | ÷             | 795                       | ARTICLE 1 | ARTICLE 1   |               |   |  |  |
|          |      |                                |              |       |                                           | ÷             | 796                       | ARTICLE 1 | ARTICLE 1   |               |   |  |  |
|          |      |                                |              |       |                                           | <u> </u>      | 40001                     |           |             | ,             | ٣ |  |  |
|          |      |                                |              | <     | Pre                                       | v 🖪 2 - 3     | Next >                    |           |             | Page size: 10 | • |  |  |
|          |      |                                |              |       |                                           |               |                           |           |             |               | _ |  |  |
|          |      |                                |              |       |                                           |               |                           |           |             |               |   |  |  |
|          | _    |                                |              | 1     |                                           |               |                           |           |             |               |   |  |  |